# 歌王(SING KING)19.5/22寸电容屏一体机使用说明

软件版本: 123/0.7.9.900 65a1xasz55sx1 2019年7月9日

| <u> </u> , | 简介            | 2  |
|------------|---------------|----|
| <u> </u>   | 设备连接          | 5  |
| 三,         | 点歌功能          | 6  |
| 四、         | 辅助功能设置1       | 0  |
| 五、         | 智能灯光及智能家居软关机1 | 6  |
| 六、         | 设置1           | 7  |
| 七、         | 智能语音调试(小爱同学)2 | 26 |
| 八、         | 应用2           | 26 |
| 九、         | 酒水2           | 28 |
| +、         | 常见问题2         | 29 |
|            |               |    |

目

쿺

尊敬的阁下,感谢您选择 歌王SING KING 19.5/22寸电容屏一体机,本机为 Android操 作系统,并搭载全球首款 AI人工智能--小爱同学,云端海量曲库超过60万首,并有电视、电影、游戏等多种娱乐功能,支持H.265 硬解码,环绕声效,让您身临其境,尽享美好娱乐时光。

一、简介:

1.1 SING KING 19.5/22寸电容屏一体机外观:

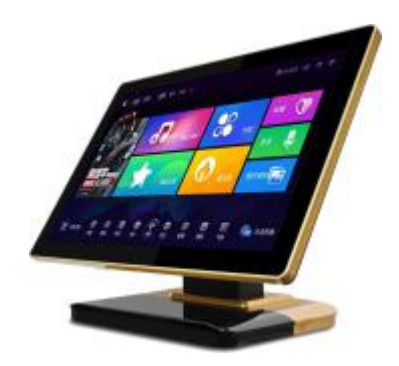

SING KING 一体机(19.5寸电容屏) 整机尺寸(不含底座): 462×283×42(mm) 1.2 NOTE 19.5/22寸电容屏一体机端口

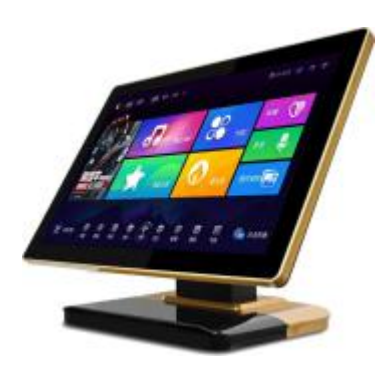

SING KING 一体机(22寸电容屏) 整机尺寸(不含底座): 537x329x40(mm)

介绍: 1.2.1端口图:

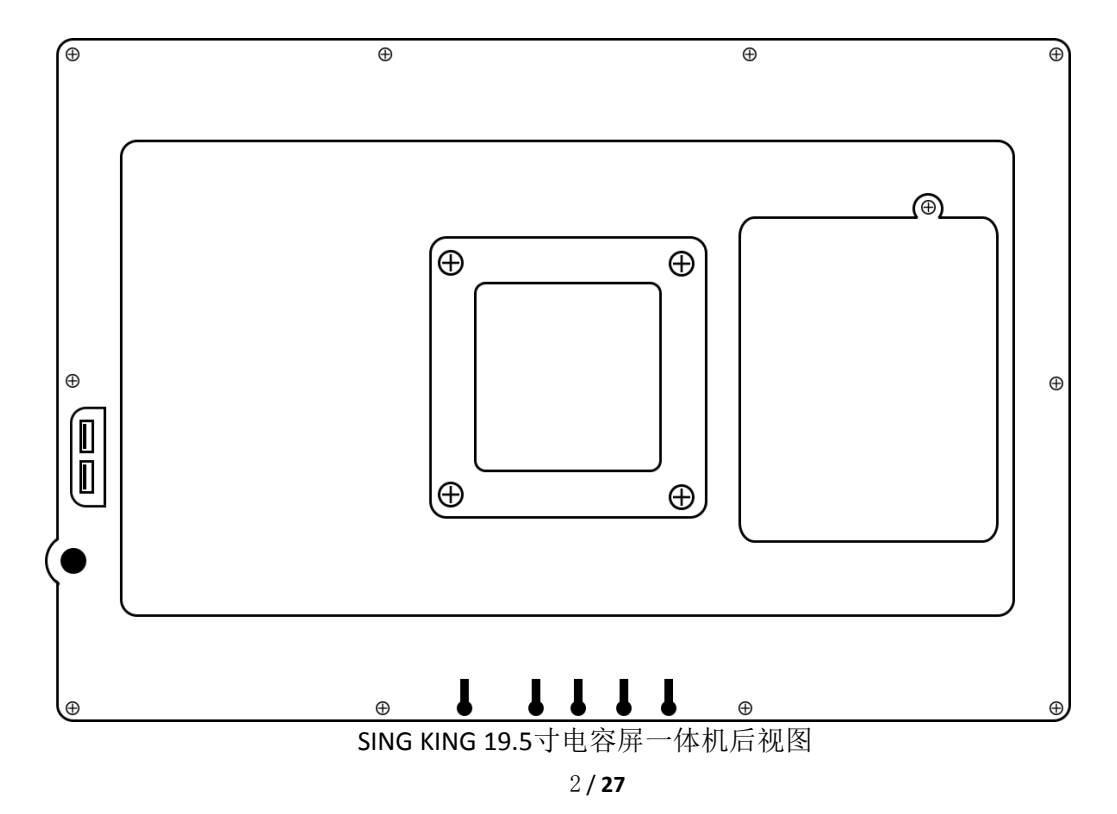

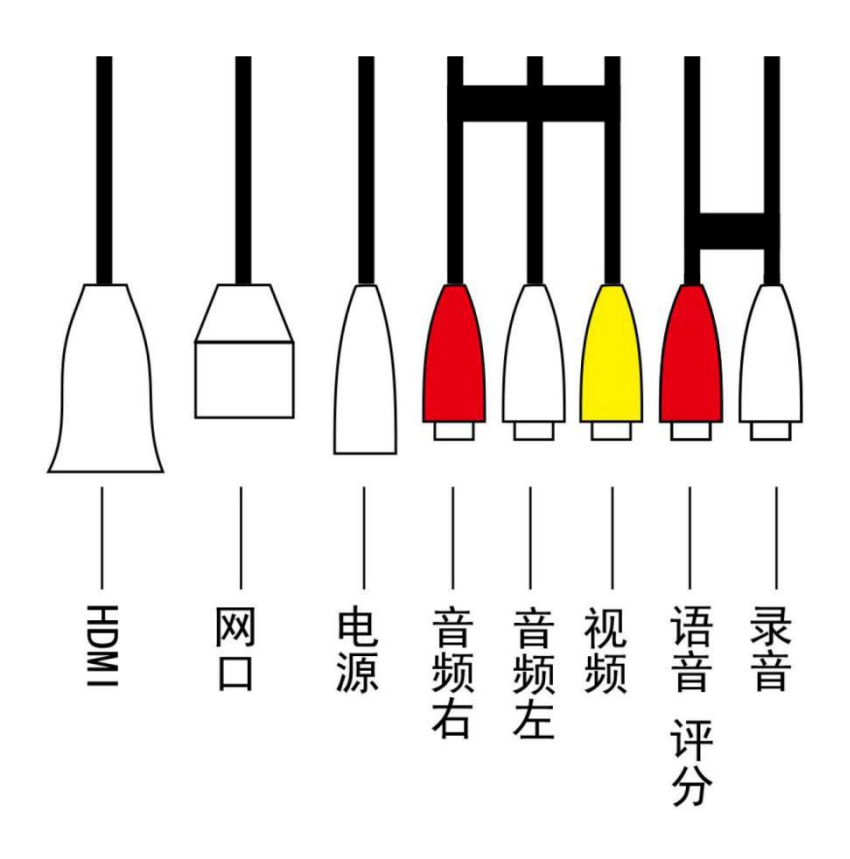

SING KING 19.5寸电容屏一体机接口注释

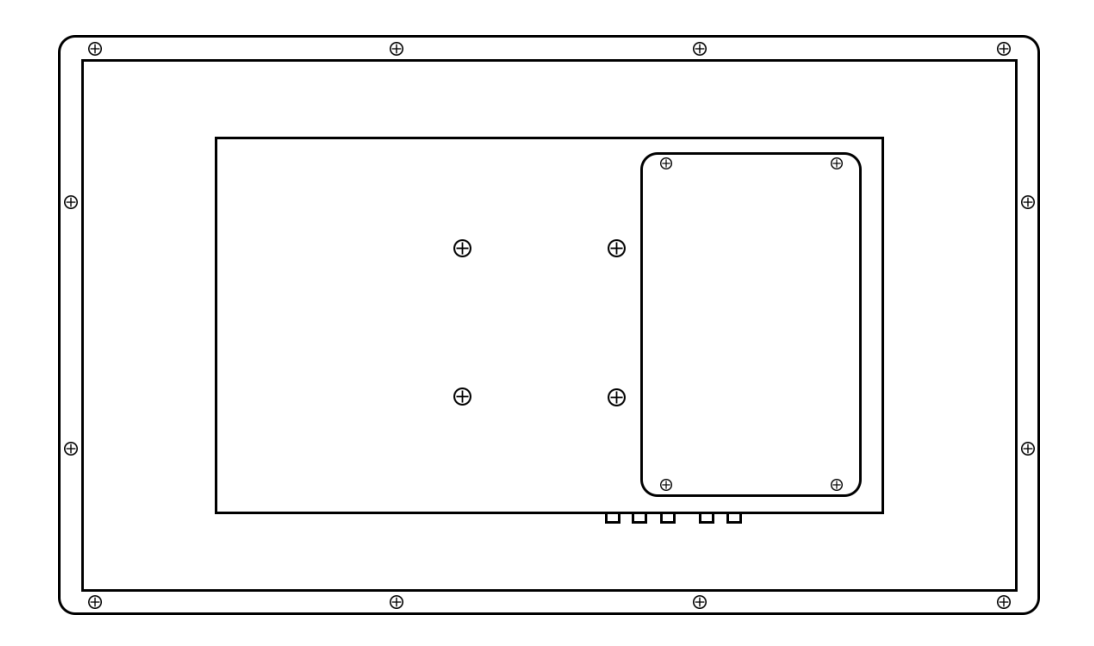

SING KING22寸电容屏一体机后视图

## 1.2.2端口介绍:

| 序号 | 端口描述   | 功能介绍                                            |
|----|--------|-------------------------------------------------|
| 1  | 小爱评分   | 评分、小爱连接口(效果器中置接口调为纯人声)                          |
| 2  | 录音     | 录音接口(连接效果器 REC)                                 |
| 3  | 音频左    | 连接效果器音频输入左声道                                    |
| 4  | 音频右    | 连接效果器音频输入右声道                                    |
| 5  | SPDIF  | 连接音响数字设备 SPDIF 接口                               |
| 6  | 视频     | 连接电视机/投影视频接口(仅支持 480 分辨率)                       |
| 7  | DC-12V | DC 12V/4A 电源适配器。                                |
| 8  | USB2   | 未启用                                             |
| 9  | 网络     | RJ45 网口,连接有线网络(可自动获取或设置固定 IP)                   |
| 10 | HDMI   | 连接电视机 HDMI 接口(支持 480、720、1080 分辨率);支持 HDMI 声音输出 |
| 11 | 开关     | 开关机按钮,也可以在触摸屏右上角点击 " 🔮 " 图标,然后选择关机或重启           |
| 12 | USB1   | 连可连接 FAT32 格式 U 盘、鼠标                            |
| 13 | 串口     | 连接 RS232 协议的 3.5 接口中控盒/灯控盒等控制设备                 |
| 14 | WiFi   | 连接无线网络                                          |

1.3包装内容:

### SING KING 19.5/22电容屏一 体机

| 内容                 | 数量 |
|--------------------|----|
| NOTE 19.5/22寸电容屏主机 | 1  |
| 12V/4A电源适配器        | 1  |
| HDMI高清线            | 0  |
| 音频线                | 1  |
| 小爱同学/录音线           | 1  |

(随机配件以实物为准)

二、设备连接:

2.1 设备连接:

2.11 SING KING19.5/22寸电容屏一体机:

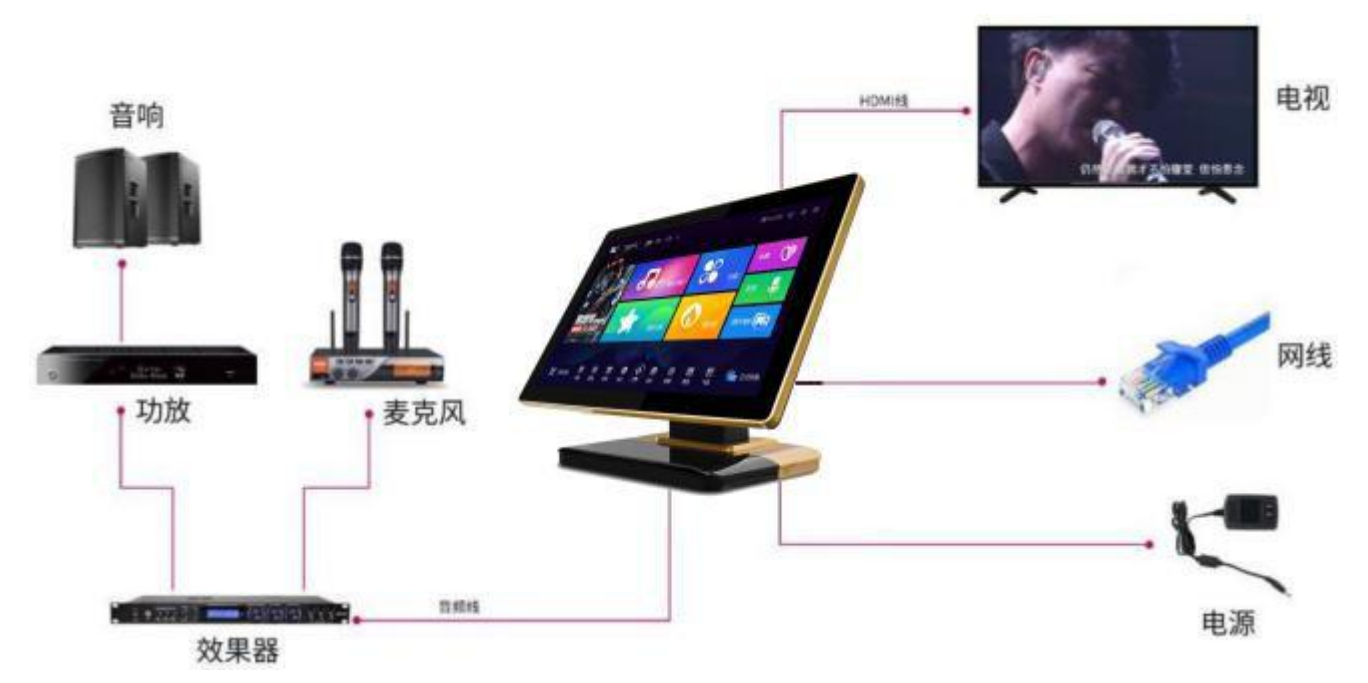

2.2 智能语音连接(小爱同学):

2.21 连接方式一:

将效果器"中置(CEN)"接口连接到 SING KING19.5/22寸电容屏一体机"小爱评分"口即可(自备

6.3mm/卡农

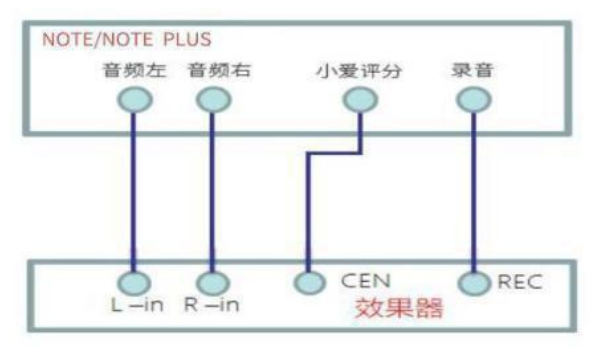

转莲花线);进入效果器设置,将"中置"设置为纯人声,如下图:

2.22 连接方式二:

采集无线麦接收器声音(需接收器支持)。将无线麦接收器 A+B输出接口连接到 SING KING19.5/22寸 电容屏一体机"小爱评分"口即可(自备 6.3mm/卡农转莲花线)。如下图:

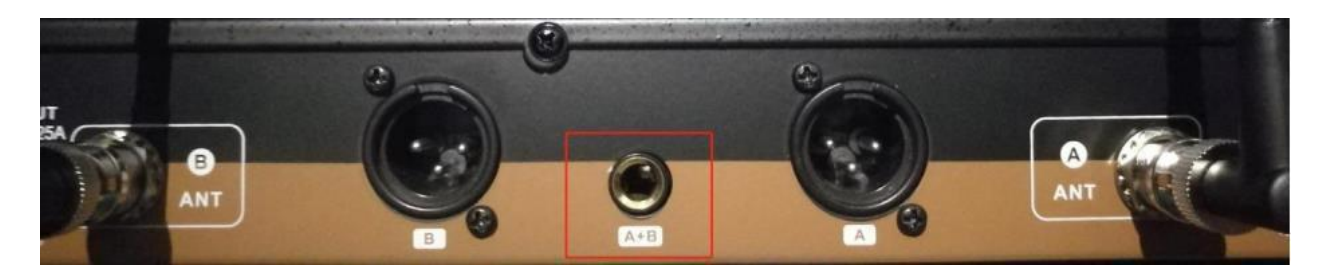

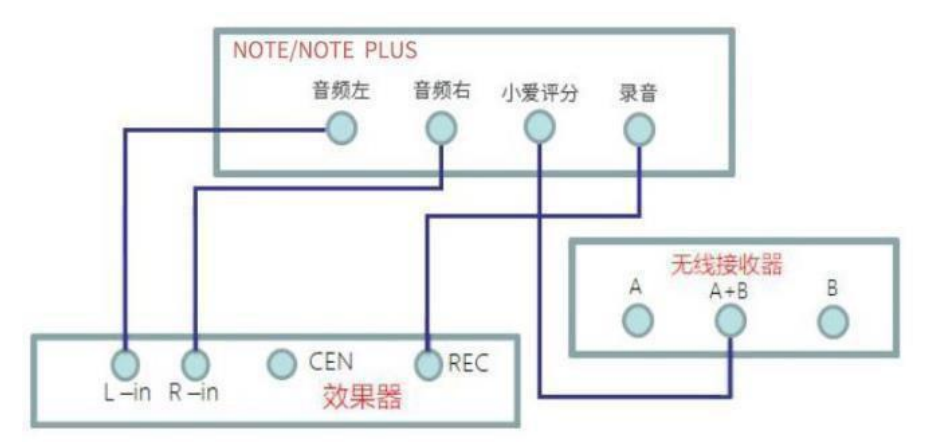

三、点歌功能:

3.1 歌名点歌:

首页进入"歌名点歌"模块,可通过左右滑动进行翻页查找或输入歌名拼音首字母进行搜索,也可通过 手 写方式检索歌曲,并可同时通过歌曲语种和字数进行组合筛选,也可以通过点击歌星名位置,进入到该歌 星的歌曲列表,如下图:

| 歌王                  | 点歌             | 酒水 应用 Q                  |                |                                     | e        | ∎ MVS  | :屏             | (0-    | ۵      | ¢      | 0   |
|---------------------|----------------|--------------------------|----------------|-------------------------------------|----------|--------|----------------|--------|--------|--------|-----|
| 全部 回班 考示            | 美语 白语          | 韩语 國南 其它                 | 全部             | 19 29 39 49 59 6                    | 59 79 8+ |        |                |        |        |        | ×   |
| 后来(HD)<br>国语 /刘若英 📕 |                | 紅尘情歌<br>国語 /高安 黑鸭子 🔳     | æ              | <b>体面(HD)</b><br><sub>開语 /于文文</sub> | Ξ        | A<br>F | B<br>G         | с<br>н | D<br>I | E<br>J | 首拼  |
| 朋友(HD)<br>国造7周华建 🔳  |                | 突然的自我<br>国寺/话番           |                | 我的好兄弟<br>国语 /小试用 盖通 🐻               | Ĩ        | K<br>P | L<br>Q         | M<br>R | N<br>S | о<br>т | 手写  |
| 过火                  |                | 知心爱人(HD)<br>调调 /任静 付面声 📷 | ≣              | 大海(HD)                              | æ        | U<br>Z | v              | w      | x      | Y      | 注音  |
|                     |                | <b>&lt;</b> 1/65767      | >              |                                     |          |        |                |        | <      | 返回     |     |
| ● 手机点歌              | <b>⑤</b><br>切歌 |                          | <b>●</b><br>波小 |                                     | ()<br>## | D      | <b>8</b><br>53 | ]<br>R | 0      | ) e    | 点列表 |

3.2 歌星点歌:

首页进入"歌星点歌"模块,可通过左右滑动翻页查找或输入歌星拼音首字母进行搜索,通过手写方式 查 找歌星,也可通过歌星属性如大陆男歌星等进行检索,点击进入该歌星的歌曲列表。

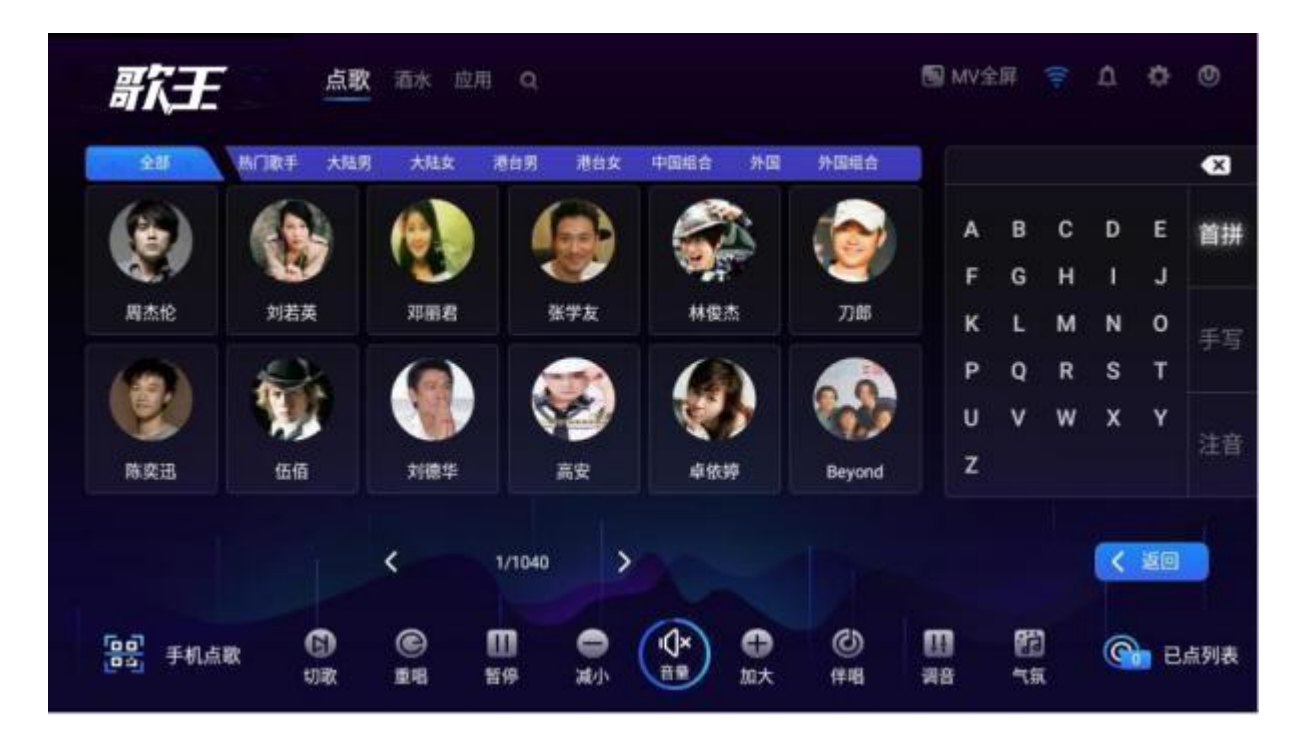

3.3分类:

首页进入"分类"模块,可按类别进行歌曲查找,进入某一类别后可用拼音或手写进行歌名检索。

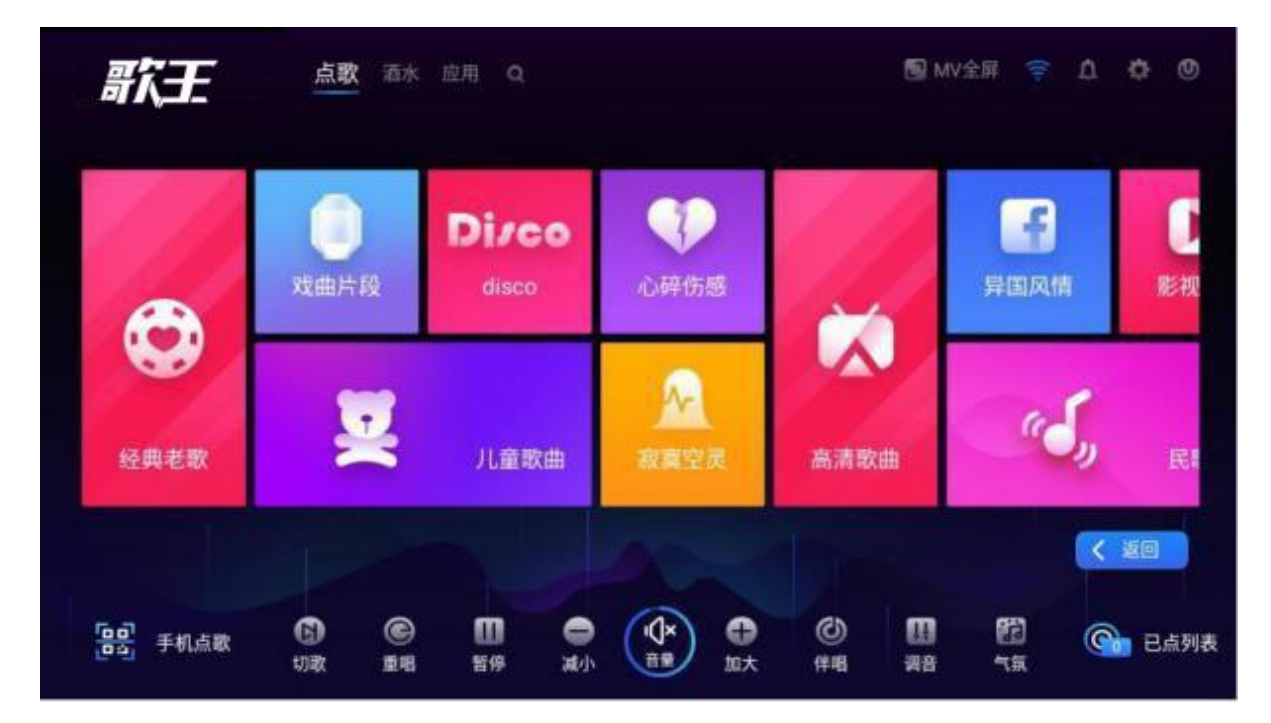

| 歌行     | 点歌                | 酒水 应用 Q                                  |                  |                                      | 🔝 MV全屏 🤤           | 0 0 D          |
|--------|-------------------|------------------------------------------|------------------|--------------------------------------|--------------------|----------------|
| ト現金曲   | SING<br>经典题唱      |                                          | <b>愛</b><br>男女対唱 | <b>会</b><br>草原歌曲                     | の設備国               |                |
| 民败传唱   | 网络歌曲              | 甜蜜幸福                                     |                  | 友谊万岁                                 | <b>全</b> 定<br>军旅歌曲 | 次乐庆典           |
| ES ₹机, | 点歌 <b>⑤</b><br>切歌 | C 10 10 10 10 10 10 10 10 10 10 10 10 10 | ●<br>減小          | <ul> <li>①</li> <li>加大 伴唱</li> </ul> | 10 (2)<br>河音 大京    | < 返回<br>〇 已点列表 |

## 3.4 排行榜:

首页进入"排行榜"模块,根据大数据统计的分类榜单。

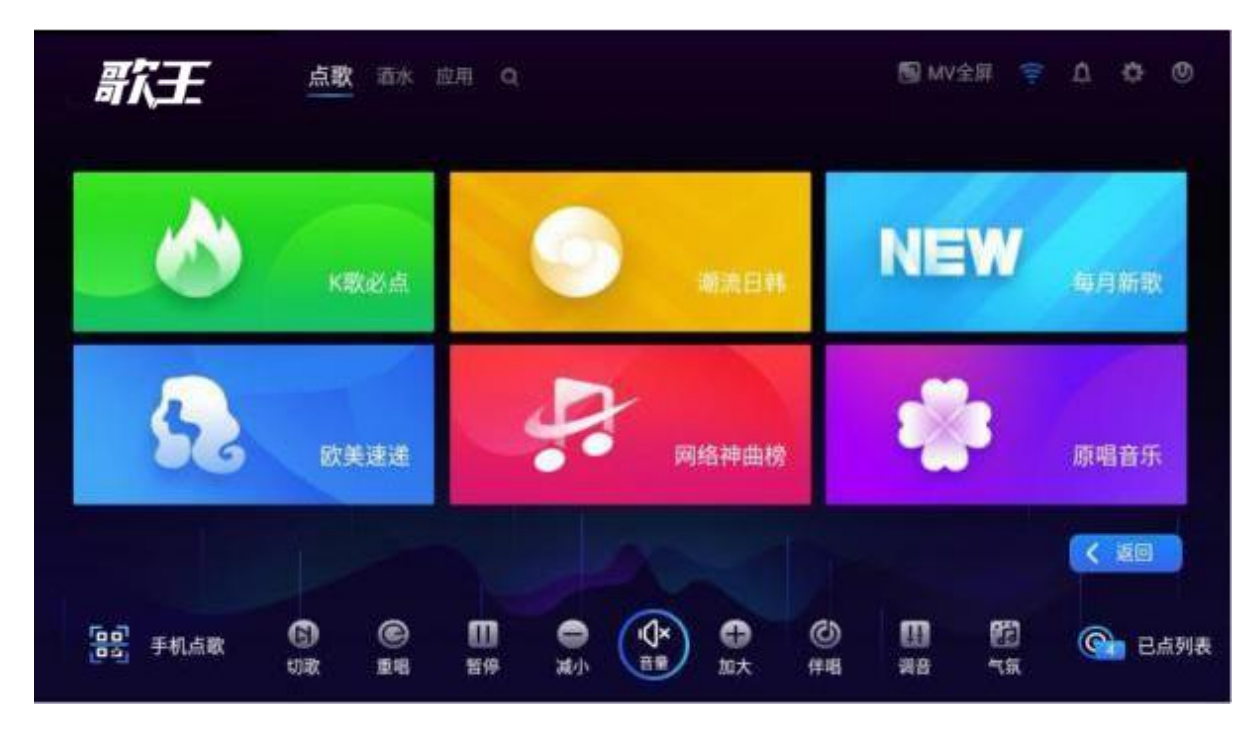

3.5 手机点歌:

点击首页"手机点歌",弹出二维码,微信扫一扫即可通过微信进行点歌。若需点播新歌或更多的歌曲, 请 尽可能使用手机点歌功能。

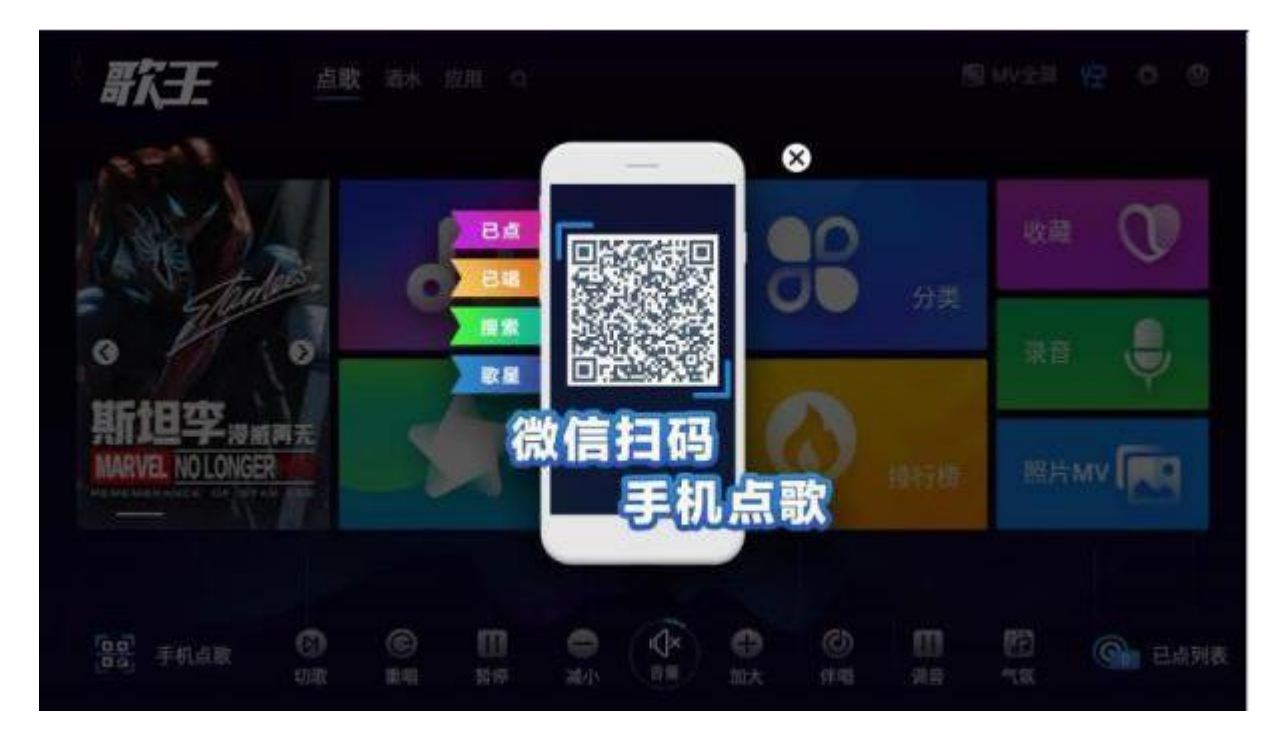

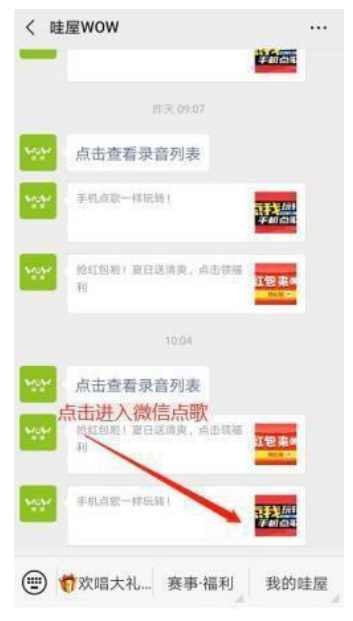

| × 手机点歌台 输入                            | 入歌名或歌星检索"                    |
|---------------------------------------|------------------------------|
| Q 语语入歌曲名、歌星名                          |                              |
|                                       | 5000<br>精心设计的唱歌课程<br>让你唱歌更好听 |
| 热歌榜                                   | 新歌榜                          |
| 01 突然的自我<br>伍德 [WY] [國家]              |                              |
| D2 朋友(HD)<br>周华维 <b>師</b> () 運動       |                              |
| 03 <b>十年</b><br>海滨武 (1977) (国初)       |                              |
| 0.4 紅尘情歌<br>高安 [107] [113]            | ( <u>58</u> )                |
| 05 大海(HD)<br>至田生 (MV) (100<br>100 HV) | - 播控功能 (画歌)                  |
|                                       |                              |

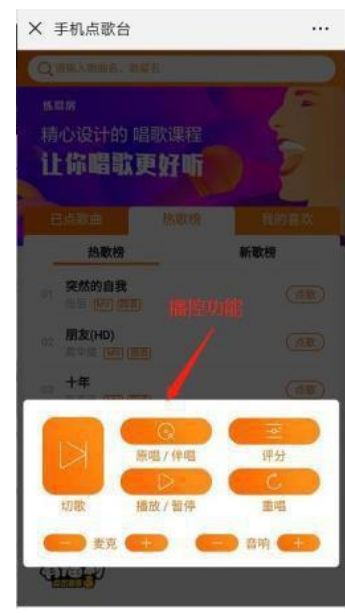

四、辅助功能设置:

4.1 收藏与取消收藏:

用户可将喜欢的歌曲加入收藏夹,方便快速点播。点击歌曲名称右侧图标弹出对话框,点击"收藏"; 首 页进入收藏模块,即显示所有收藏的歌曲,点击右侧删除图标即删除收藏。

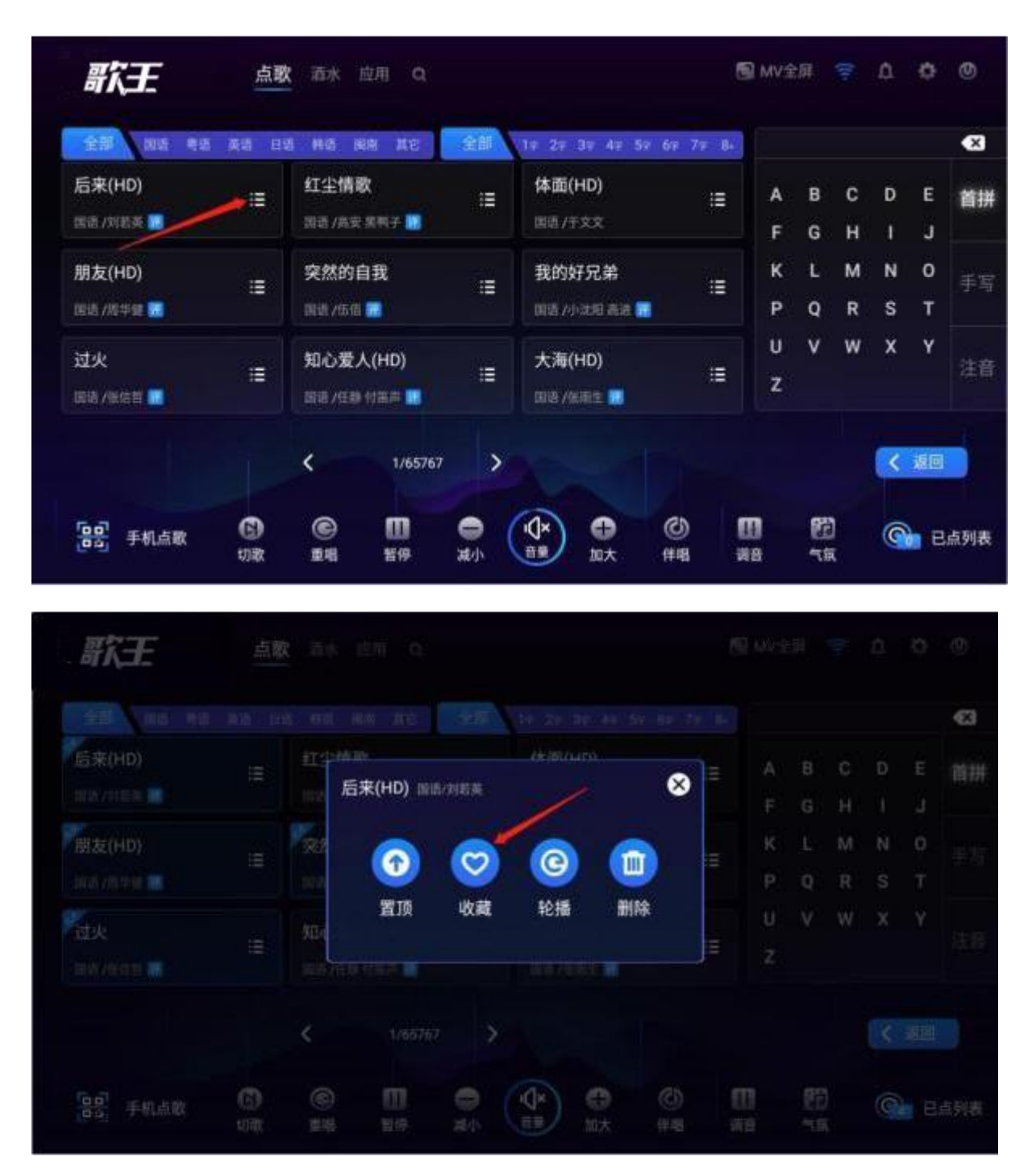

| LEIMIKE 点                                  |                         |        |             |     |
|--------------------------------------------|-------------------------|--------|-------------|-----|
|                                            |                         | 收藏歌曲   | 8           |     |
|                                            | <u>朋友(HO)</u><br>南京/词学辑 |        |             |     |
| stortes                                    | <b>体面(HD)</b><br>回题/于文文 |        | •           |     |
| 0                                          |                         |        |             | *** |
| f1日字 <sub>漫成再无</sub><br>RVEL NO LONGER     |                         |        |             |     |
|                                            |                         |        |             |     |
| E FRIGH                                    | е п                     | • (1x) | 0           |     |
| na (1) (1) (1) (1) (1) (1) (1) (1) (1) (1) | © []                    |        | ()<br>第時 大武 |     |

4.2 歌曲置顶:

点击歌曲右侧设置图标,点击"置顶"即点播该歌曲并将其置顶,如下图:

| 歌王                                                                 | 点题        |          |                  |    |          |          |          |   |        |        |   |     |
|--------------------------------------------------------------------|-----------|----------|------------------|----|----------|----------|----------|---|--------|--------|---|-----|
|                                                                    |           |          |                  |    |          |          |          |   |        |        |   | -63 |
| 后来(HD)<br>加速vinda B                                                |           | ine i    | EEF<br>后来(HD) 画画 |    | 76-16775 |          | 8        | Ш |        | C<br>H |   |     |
| 删友(HD)<br>1887/8558 册                                              |           | <b>2</b> | 0                | 0  | ©        | 1        |          | Ш | L<br>Q |        |   |     |
| · 武火<br>IIIIII / Red II - II                                       |           | 90<br>10 | 西加               | 收藏 | 轮播       | ¥<br>ا   | 除        |   |        |        |   |     |
|                                                                    |           |          |                  |    |          |          |          |   |        |        |   |     |
| [1]<br>[1]<br>[1]<br>[1]<br>[1]<br>[1]<br>[1]<br>[1]<br>[1]<br>[1] | 6<br>1081 |          |                  |    |          | e<br>tit | ()<br>() |   |        |        | ¢ |     |

4.3 轮播设置与取消:

4.3.1 设置轮播:

点击歌曲右侧设置图标,点击"轮播"即将该歌曲设置为轮播(再次点击取消轮播),如下图:

| 歌王                    | 点雨         |          |                   |            |               |                |                                                                                 |             |   |   |   |   |   |
|-----------------------|------------|----------|-------------------|------------|---------------|----------------|---------------------------------------------------------------------------------|-------------|---|---|---|---|---|
|                       |            |          |                   |            |               |                |                                                                                 |             |   |   |   |   | Ø |
| 后来(HD)                |            |          | ањ<br>≨⊈(нр) =::: | i jestitat | element.      |                | 8                                                                               |             |   | C | D |   |   |
|                       |            |          | 1                 |            |               | 1              |                                                                                 |             |   |   |   |   |   |
| 朋友(HD)                |            | <b>9</b> | $\bigcirc$        | 0          | Q             | 6              |                                                                                 | -           |   |   |   | 0 |   |
|                       |            |          | 智顶                | 收藏         | 轮播            | 田田             |                                                                                 |             | Q |   |   |   |   |
|                       |            | 知道       |                   |            | 10,004        |                |                                                                                 | E           |   |   |   |   |   |
|                       |            |          | ALCONT N          |            | T III III III |                |                                                                                 |             |   |   |   |   |   |
|                       |            |          |                   |            |               |                |                                                                                 |             |   |   |   |   |   |
| <b>自由</b><br>第3月 手机点歌 | ()<br>1)70 |          | 00<br>199         | 0          |               | <b>①</b><br>加大 | ()<br>()<br>()<br>()<br>()<br>()<br>()<br>()<br>()<br>()<br>()<br>()<br>()<br>( | 111<br>1711 |   |   |   |   |   |

4.3.2 查看和取消轮播:

进入"设置"~"通用设置",点击"轮播",即显示当前机器所有轮播歌曲,可进行删除,如下图:

|          | 轮播歌曲列表                               | ×      | 47.44       |
|----------|--------------------------------------|--------|-------------|
|          | 嘉欢你-我是歌手第二季(HD)<br><sup>电击/苏紫雨</sup> | ۵      |             |
| 市内设置     | 挪威的森林<br>国道/语言                       | ۵      |             |
|          | <b>体面(HD)</b><br>国語/王文文              | •      |             |
| 设置现强的; 1 | 男孩-歌手(HD)                            |        |             |
| 12:00    | and Am                               |        |             |
|          |                                      |        |             |
|          |                                      |        |             |
|          |                                      |        |             |
|          |                                      | (枝市町部) | (JR HEKBar) |

4.4 删除歌曲:

由于拷贝等问题引起个别歌曲播放等问题时,可将歌曲删除再点击下载。点击歌曲右侧设置图标,点击 "删除",弹出二次确认是否删除,点击"确定"即删除,点击"取消"返回,如下图:

| 联王                                                                                                    | 点意          |                                                                                                    |                       |                                      |                     |               |                      |                       |           |                  |         |                       |                                                                                                    |
|----------------------------------------------------------------------------------------------------|-------------|----------------------------------------------------------------------------------------------------|-----------------------|--------------------------------------|---------------------|---------------|----------------------|-----------------------|-----------|------------------|---------|-----------------------|----------------------------------------------------------------------------------------------------|
|                                                                                                    |             |                                                                                                    |                       |                                      |                     |               |                      |                       |           |                  |         |                       | 63                                                                                                    |
| 后来(HD)                                                                                                    |             | 后                                                                                                    | 来(HD) 回回              | /刘君美                                 | (ARTICAR)           |               | ⊗≡                   |                       |           | Ċ<br>H           | D<br>T  |                       |                                                                                                    |
| - 朋友(HD)<br>1000 /514月 - 1                                                                                                    |             | 2                                                                                                    | $\bigcirc$            | 0                                    | ©                   |               | =                    |                       | L         |                  |         | 0<br>T                |                                                                                                    |
| ·过火<br>203 /1021 日                                                                                                    |             | <b>30</b> 1<br>Webbra                                                                                                    | 置顶                    | 收藏                                   | 轮播                  | 删除            | =                    |                       |           |                  |         |                       |                                                                                                    |
|                                                                                                    |             |                                                                                                    |                       |                                      |                     |               |                      |                       |           |                  |         |                       |                                                                                                    |
| <b>日</b> 手机点致                                                                                                    | C<br>tox    |                                                                                                    | <b>1</b>              | 0                                    |                     | ① (           |                      | 8                     |           |                  |         |                       |                                                                                                    |
|                                                                                                    |             |                                                                                                    |                       |                                      |                     |               |                      |                       |           |                  |         |                       |                                                                                                    |
| #K <del>E</del>                                                                                                    | 点现          | <b>大</b> 這水                                                                                                    | est o                 |                                      |                     |               | 15                   | g Mv≝                 | -tit      |                  | ۵       | o                     | ٢                                                                                                    |
| BKE ING AN                                                                                                    | 点则<br>333 日 | <b>文</b> 直示<br>图 <b>R</b> A (                                                                                                    | RH O                  | shit                                 | 10 24 34            | 4- 96 6       | (<br>14. 79 - 14     | g MVH                 | in .      | (P)-             | ۵       | 0                     | ා<br>ව<br>ව                                                                                                    |
| <b>新大王</b><br>(1953—1953—1953<br>后来(HD)<br>1953-771年4 11                                                                                                    |             | 文 古木<br>豊 (NA )<br>虹土相可<br>町11.432                                                                                                    | REHE Q<br>HIH KS<br>K |                                      | 体面(HD               |               | 8<br>8 71 1-<br>Ⅲ    | A c                   | 8         | с з              | D       | O<br>E                | 回<br>第<br>1                                                                                                    |
| 第二日本<br>第二日本<br>第二日本<br>第二日本<br>第二日本<br>第二日本<br>第二日本<br>第二日本                                                                                                    |             | 文 (1) A<br>章 (8) A<br>(1) 全<br>(1) 全<br>(1) (1)<br>(1) (1)<br>(1) (1                                                                                                    |                       | 這是否解                                 | 体面(HD<br>A定删除       | )<br>()<br>() | 10 77 16<br>11<br>11 | A F K P               | 8 G L O   | C H M R          | 0 Z - D | ©<br>E J 0<br>T       | 。<br>日<br>田<br>田<br>王<br>三                                                                                                    |
| <b>時代王王</b><br>(1954 - 495<br>后来(HD)<br>1955 / 70日年 10<br>開友(HD)<br>1955 / 70日年 10<br>対火<br>2057 / 8655 10                                                                                                    |             | 文 (10)<br>2 (14)<br>(11)<br>(11)<br>( |                       | #################################### | 体面(HD<br>集定删除<br>确定 |               | 111<br>111<br>111    | A<br>F<br>K<br>U<br>Z | 8 G L Q V | ().<br>□ H M R ¥ |         | 0<br>E<br>J<br>T<br>Y | <ul> <li>日本     <li>日本     </li> <li>日本     <li>日本     <li>日本     </li> <li>日本     </li> <li>日本     </li> <li>日本     </li> <li>日本     </li> <li>日本     </li> <li>日本     </li> <li>日本     </li> <li>日本     </li> <li>日本     </li> <li>日本     </li> <li>日本     </li> <li>日本     </li> <li>日本      </li> <li>日本     </li> <li>日本      </li> <li>日本      </li> <li>日本     </li> <li>日本     </li> <li>日本     </li> <li>日本     </li> <li>日本     </li> <li>日本     </li> <li>日本     </li> <li>日本      </li> <li>日本      </li> <li>日本     </li> <li>日本      </li> <li>日本      </li> <li>日本      </li> <li>日本      </li> <li>日本      </li></li></li></li></li></li></li></li></li></li></li></li></li></li></li></li></li></li></li></li></li></li></li></li></li></li></li></li></li></li></li></li></li></li></li></li></li></li></li></li></li></li></li></li></li></li></li></li></li></li></li></li></li></li></li></li></li></li></ul>              |
| 武法 (HD)     武法 (HD)     (HD)     (HD)     (HD) |             | 文 (11)<br>2 (14)<br>2 (14)<br>2 (1                                                                                                    |                       | :::<br>是否報<br>取譜                     | 体面(HD<br>编定删除<br>确定 |               | 1 77 L               | A<br>F<br>V<br>Z      | 8 G L Q V | 0 H M R ₩        |         | C<br>J<br>T<br>Y      | <ul> <li>●</li> <li>●</li></ul> |

注: 删除后歌名仍在列表显示, 再次点击后重新从云端下载。以下情况不可删除:

1、当前正播放歌曲; 2、云端未下载歌曲;

4.5 录音及录音分享:

4.5.1 线材连接:

效果器 REC接口连接到 SING KING 19.5/22寸电容屏一体机"录音"口(采集音乐+人声)。 点唱后,系统自动录音(时长不足 1分钟不生成录音文件),进入首页"录音"模块查看录音列表,扫 描二维码自动上传到 WOW公众号(我的哇屋)查看录音列表,可在线播放;可下载(需购买 WOW会员),如下图:

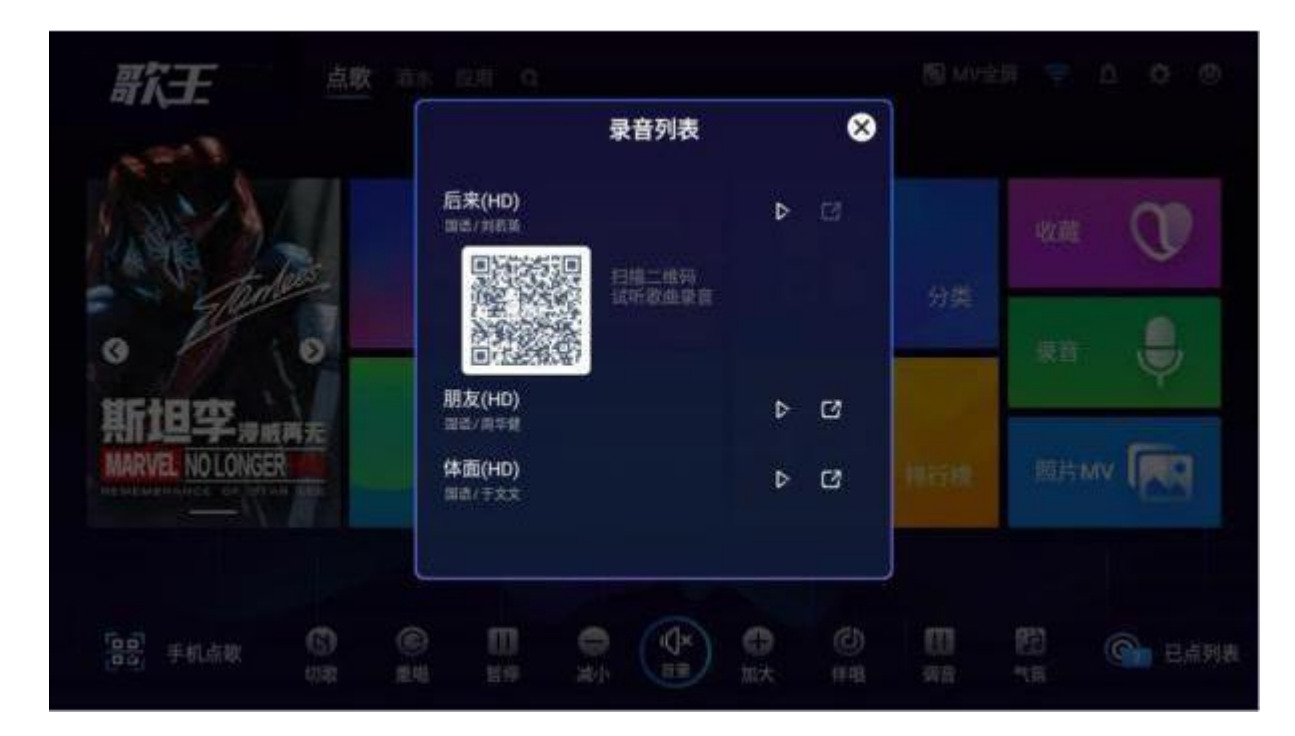

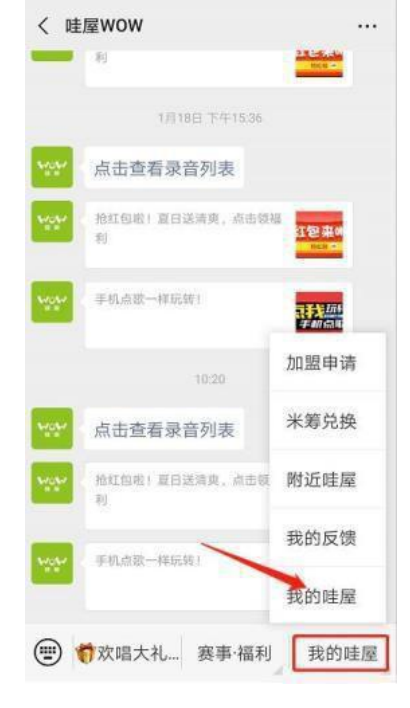

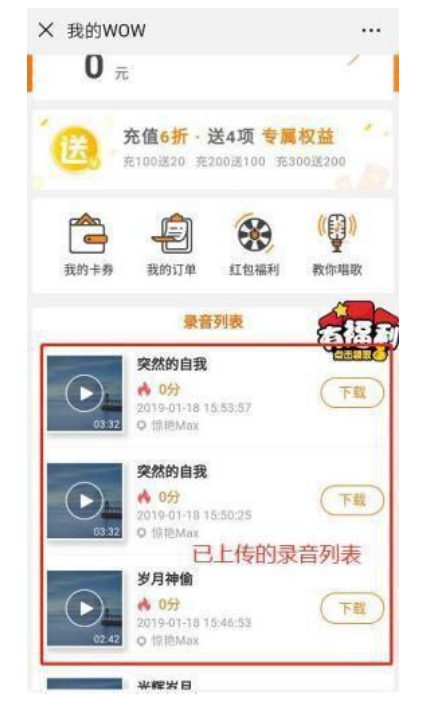

4.6 照片 MV: 该功能暂未开放

4.7 评分使用及连接:

4.7.1 线材连接:

无线麦接收器 A+B口或效果器中置接口连接 SING KING 19.5/22寸电容屏一体 机"录音"口; 4.7.2评分功能:

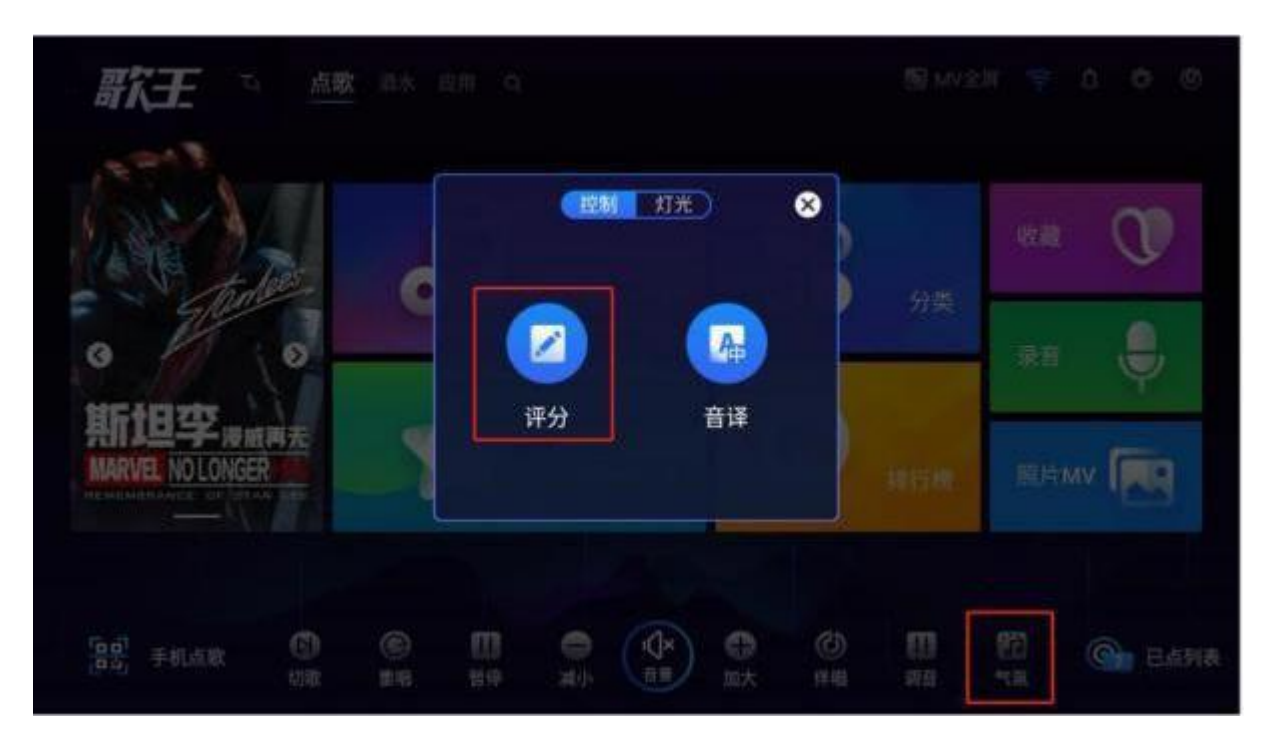

首页点击"气氛",打开评分(按键变为蓝色),需切换下一首评分歌曲生效。再次点击关闭。如下图:

4.8 音译功能:

打开/关闭立即生效

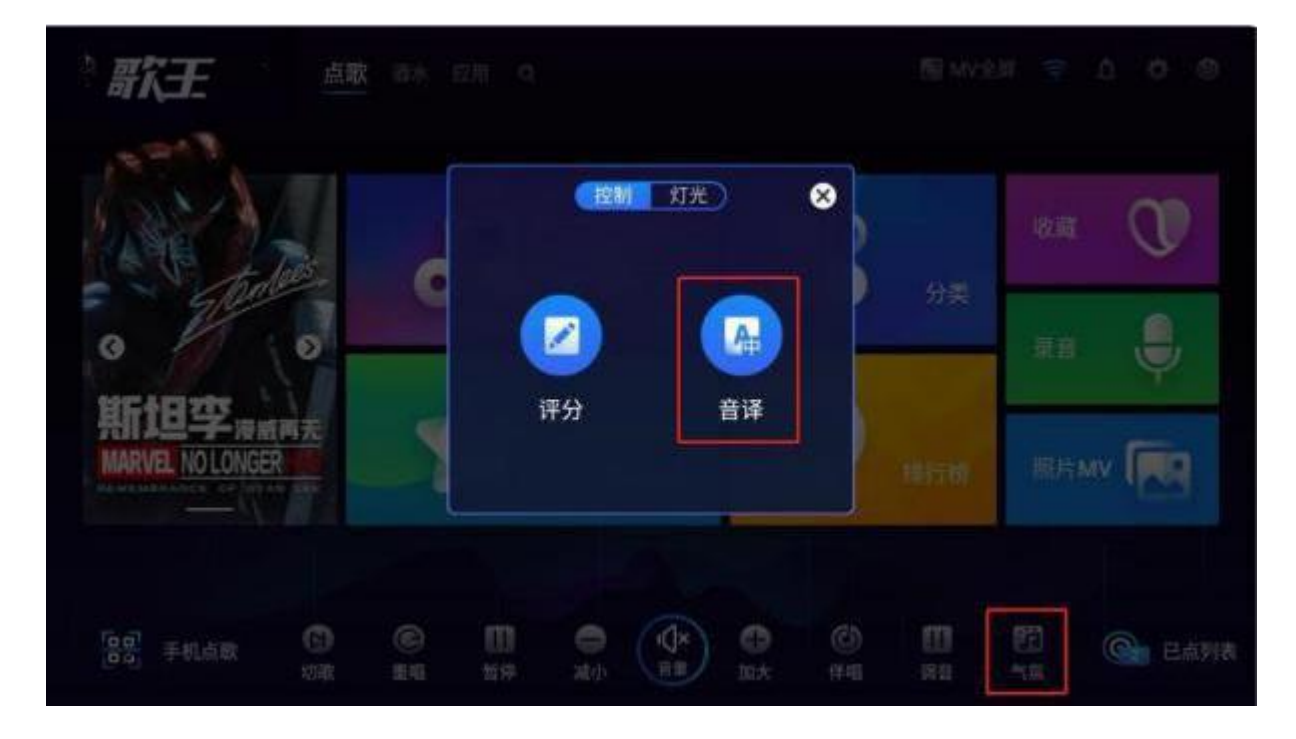

五、智能灯光及智能家居软关机:

5.1 智能灯光设置:

| 兩面设置          | 网络设置     | 通用设置 | 关于本机           |  |
|---------------|----------|------|----------------|--|
| 假設標式          |          |      | NACION .       |  |
| 设置微服IP: 192.1 | 68.2.202 |      | 語法             |  |
| 轮播            |          |      | >              |  |
| 滚动字幕          |          |      |                |  |
| 房台管理          |          |      |                |  |
| 智能灯光          |          | (48  | 灯光 <b>月港灯光</b> |  |
| 音量设置          |          |      | >              |  |

进入"设置"~"通用设置"~"智能灯光"(需根据灯控盒实际情况选择 4路或 8路)

5.2 智能灯光的使用:

进入首页"气氛",智能灯光默认打开,系统将依据当前播放歌曲类型控制灯控盒打开相应类型灯光。手动点击任一灯光状态,即关闭自动灯光。

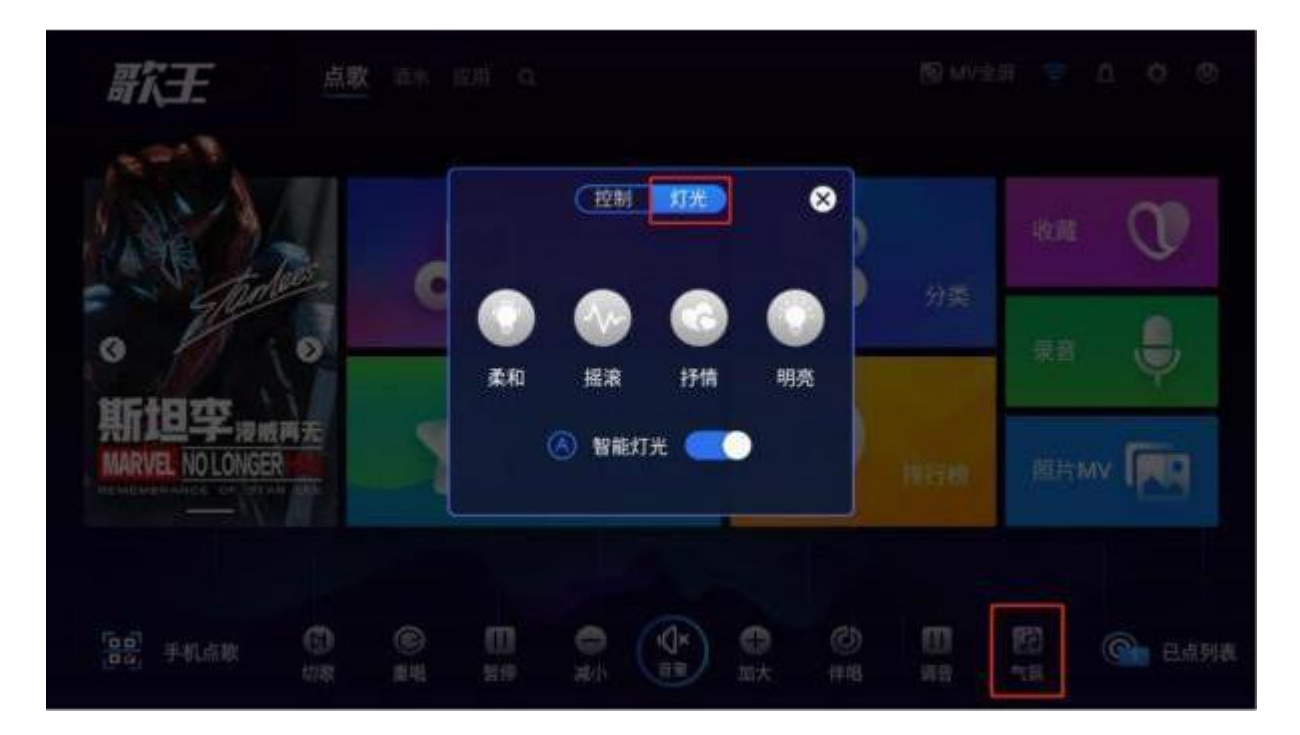

5.3 智能家居控制软关机:

智能家居连接中控接口(波特率 4800、数据位 8、停止位 1)发送指令 "FF" (十六进制)即可软关机。

六、设置:

#### 6.1 画面设置:

可更改 HDMI输出分辨率; 可调整 HDMI输出画面缩放、移动,修改分辨率时点击应用后生效,如下图:

1

| <ul> <li>▲武设置 网络设置 通用设置 关于本机</li> <li>○ 屏幕分辨本 1080P ·····</li></ul>                                                                                                    | Ŧ |        |       |      |               |      |           |   |
|----------------------------------------------------------------------------------------------------|---|--------|-------|------|---------------|------|-----------|---|
| <ul> <li>□ 屏幕分辨率 1080P ・・・・・ 屏幕分辨率 □</li> <li>□ 屏幕大小 56% 480P 720×480 ○</li> <li>□ 屏幕移动 720×480 ○</li> <li>1280×720 ○</li> <li>1080P 1920×1080 ●</li> </ul>                                                                                                    |   | HERE R |       | 网络设置 |               | 通用设置 | 关于本机      |   |
| <ul> <li>○ 屏幕大小 86%</li> <li>480P</li> <li>720×480 ○</li> <li>720P</li> <li>1280×720 ○</li> <li>1080P</li> <li>1920×1080 ○</li> </ul>                                                                                                    |   | 屏幕分辨率  | 1080P |      | 屏幕分辨率         |      |           |   |
| 「「」 解幕移动     「2000 1280+720 ○     1080P     1920+1080 ●     1920+1080 ●     1920+1080 ●     1920+1080 ●     1920+1080 ●     1920+1080 ●     1920+1080 ●     1920+1080 ●     1920+1080 ●     1920+1080 ●     1920+1080 ●     1920+1080 ●     1920+1080 ●     1920+1080 ●     1920+1080 ●     1920+1080 ●     1920+1080 ●     1920+1080 ●     1920+1080 ●     1920+1080 ●     1920+1080 ●     1920+1080 ●     1920+1080 ●     1920+1080 ●     1920+1080 ●     1920+1080 ●     1920+1080 ●     1920+1080 ●     1920+1080 ●     1920+1080 ●     1920+1080 ●     1920+1080 ●     1920+1080 ●     1920+1080 ●     1920+1080 ●     1920+1080 ●     1920+1080 ●     1920+1080 ●     1920+1080 ●     1920+1080 ●     1920+1080 ●     1920+1080 ●     1920+1080 ●     1920+1080 ●     1920+1080 ●     1920+1080 ●     1920+1080 ●     1920+1080 ●     1920+1080 ●     1920+1080 ●     1920+1080 ●     1920+1080 ●     1920+1080 ●     1920+1080 ●     1920+1080 ●     1920+1080 ●     1920+1080 ●     1920+1080 ●     1920+1080 ●     1920+1080 ●     1920+1080 ●     1920+1080 ●     1920+1080 ●     1920+1080 ●     1920+1080 ●     1920+1080 ●     1920+1080 ●     1920+1080 ●     1920+1080 ●     1920+1080 ●     1920+1080 ●     1920+1080 ●     1920+1080 ●     1920+1080 ●     1920+1080 ●     1920+1080 ●     1920+1080 ●     1920+1080 ●     1920+1080 ●     1920+1080 ●     1920+1080 ●     1920+1080 ●     1920+1080 ●     1920+1080 ●     1920+1080 ●     1920+1080 ●     1920+1080 ●     1920+1080 ●     1920+1080 ●     1920+1080 ●     1920+1080 ●     1920+1080 ●     1920+1080 ●     1920+1080 ●     1920+1080 ●     1920+1080 ●     1920+1080 ●     1920+1080 ●     1920+1080 ●     1920+1080 ●     1920+1080 ●     1920+1080 ●     1920+1080 ●     1920+1080 ●     1920+1080 ●     1920+1080 ●     1920+1080 ●     1920+1080 ●     1920+1080 ●     1920+1080 ●     1920+1080 ●     1920+1080 ●     1920+1080 ●     1920+1080 ●     1920+1080 ●     1920+1080 ●     1920+1080 ●     1920+1080 ●     1920+1080 ●     1920+1080 ●     1920+1080 ●     1920+1080 ●     1920+1080 ●     1920+1080 ●     1920+10 |   | 屏幕大小   | 86%   |      | 480P          |      | 720×480   | 0 |
| 1080P 1920+1080 S                                                                                                    | 6 | 屏幕移动   |       |      | 720P          |      | 1280+720  | 0 |
|                                                                                                    |   |        |       |      | 1080P         |      | 1920+1080 | ۲ |
|                                                                                                    |   | 屏幕移动   |       |      | 720P<br>1080P |      | 1280+720  | 0 |

6.2 网络设置:

6.2.1 有线网络:

默认自动获取 IP (路由器需开启 HDCP功能);也可进行手动设置静态 IP。

#### 6.2.2无线网络:

点击"主选 WiFi网络",选择可用无线网络进行连接(SING KING 19.5/22寸电容屏一体机自带WiFi)。

| 新王         |                          |          |      |  |
|------------|--------------------------|----------|------|--|
|            | 网络设置                     | 通用设置     | 关于本机 |  |
| 有线网络       | 已连接。。。。                  | Ŕ        | 38   |  |
|            | test-2                   | (A<br>(A |      |  |
| ● 主速Wifi网络 | 和音元視                     | <b>A</b> |      |  |
|            | ORIJGJOV<br>TP-LINK-csby | 6        |      |  |
|            | 检测网络                     | 他直更新     |      |  |
|            |                          |          |      |  |

6.3通用设置:

6.3.1 密码设置:

用户可设置系统密码,当点击系统设置、关机重启键时需输入系统密码。请牢记系统密码!

| 122 I Speed on | 美国设置              |       |         |      |  |
|----------------|-------------------|-------|---------|------|--|
|                | <b>密码设置</b> 。     |       | 系統密码管理  | 8    |  |
|                |                   | 新密码   | 请输入4位数字 |      |  |
|                | 提置错屈IP: 192.168.2 | 确认密码( | 请输入4位数字 |      |  |
|                |                   |       |         |      |  |
|                | 滚动空机              |       | 确认      |      |  |
|                |                   |       |         |      |  |
|                |                   |       |         |      |  |
|                |                   |       | Œ       | 合重更新 |  |

6.3.2 滚动字幕设置:

用户可自行设置滚动字幕在电视机上方滚动显示,最多支持 50个汉字,如下图:

|      | 画面设置          | 网络设置      | 通用设置 | 关于本机      |
|------|---------------|-----------|------|-----------|
|      | 密码设置          |           |      | •         |
|      | 微服模式          |           |      | KON NASS  |
|      | 设置微服IP: 192.1 | 168.2.202 |      | 補以        |
|      | 轮播            |           |      | >         |
|      | 滚动字幕          |           |      |           |
|      | 房台管理          |           |      |           |
|      | <b>股影打</b> 半  |           | 6    | AUF BRATH |
| (III |               |           | 检查更新 |           |

| 新王     |          |    |      |    |   |    |   |   |
|--------|----------|----|------|----|---|----|---|---|
| $\sim$ |          |    | 滚动字幕 |    | 8 |    |   |   |
|        |          |    |      |    |   |    |   |   |
|        | 设置增置吧: 1 |    |      |    |   |    |   |   |
|        |          |    |      |    |   |    |   |   |
|        | 主动学星     | 取消 |      | 确定 |   |    |   |   |
|        |          |    |      |    |   |    |   |   |
| 中華文印刷  |          |    |      |    |   |    |   |   |
| Q W    | E        | R  | т    | Y  | U | 1  | 0 | Р |
| A      | S D      | F  | G    | н  | L |    | ĸ | L |
|        | z x      | C  | v    | В  | N |    | м | a |
| 中文     | 7123     |    |      |    |   | 11 |   | ų |

# 6.3.3 房台管理:

可设置手动开台或对接利通 ERP管理系统。

|   | 1 | 2 | 3        | 4      | 5                  | 6    | 7          | 8    | 9 | 0 |
|---|---|---|----------|--------|--------------------|------|------------|------|---|---|
| - |   |   |          |        |                    |      |            | 1221 |   | 4 |
|   |   |   |          |        |                    |      |            |      |   |   |
|   |   |   | 原台教理     |        |                    |      |            |      |   |   |
|   |   |   |          | RX III |                    | 一确认开 | F.C.       |      |   |   |
|   |   |   |          |        |                    |      |            |      |   |   |
|   |   |   | 设置数据中: 1 | 創余时间   |                    | 0 5  | 210<br>210 |      |   |   |
|   |   |   |          | 房台名称   | (1770)2<br>(1770)2 | 101  |            |      |   |   |
|   |   |   |          |        | 房台                 | 管理   | 8          |      |   |   |

6.3.4 音量设置:

可自定义设置歌曲默认音量和公播音量,如下图:

| mailt     |    | 5W     | 前開設部 |          | 关于本机          |  |
|-----------|----|--------|------|----------|---------------|--|
|           |    | 系统音量   |      |          | ⊗             |  |
| ·记2590.   |    | 默认音量 3 | 0    | -        | <b>#4</b> .55 |  |
|           |    |        |      | Ð        |               |  |
| 滚动字和      |    | 公播音量 1 | 5    |          |               |  |
| St Ex 197 |    | 小爱音量 1 | 5    | •        | D             |  |
| 智能均       | -  |        |      | <b>+</b> | 841% P        |  |
| R M LE    | 恢复 | 默认     | 保存   |          | ×             |  |
| 教性点       |    |        |      |          |               |  |

6.3.5 微信点歌开关:

开启时电视机显示微信点歌二维码;关闭则不显示,即时生效,如下图:

| 兩面设置  | 网络设置 | 通用设置 | 关于本机      |  |
|-------|------|------|-----------|--|
| 16.IB |      |      | i.        |  |
| 滚动字幕  |      |      |           |  |
| 房台管理  |      |      |           |  |
| 智能灯光  |      | C    | 箱灯光 编制灯光  |  |
| 音量设置  |      |      | >         |  |
| 微信点敏  |      |      |           |  |
| 音频输出  |      |      | MALE MALE |  |
|       |      |      |           |  |

6.3.6 音频输出:

默认解码模式; 如需连接 5.1/7.1设备可使用透传模式, 如下图:

| 可入己 | 画面设置         | 网络设置 | 通用设置   | 关于本机              |  |
|-----|--------------|------|--------|-------------------|--|
| (   | 房台管理         |      |        |                   |  |
| (   | 智能灯光<br>音量设置 |      | C      | 第11光 - 4457光<br>> |  |
|     | 微信点政<br>音频输出 |      |        |                   |  |
| C   | 超级密码         |      | (ho B) |                   |  |

#### 6.3.7 超级密码:

可为机器设置超级密码,密码为 6位数字。用户可忽略此功能。

#### 6.3.8 U盘加歌:

该功能只支持硬盘版加歌,加歌方法请咨询各销售商,如下图:

| 画面设置 | 网络设置 | 通用设置 | 关于本机         |  |
|------|------|------|--------------|--|
|      |      |      |              |  |
| 音量设置 |      |      | ,            |  |
| 音频输出 |      |      | <b>州田 西侍</b> |  |
| 超级密码 |      |      |              |  |
| い豊加政 |      |      | >            |  |
| 黑名单  |      |      |              |  |
|      |      |      |              |  |

6.3.9 黑名单:

该功能可设置歌曲黑名单,即歌名、歌星列表内隐藏用户不喜欢的歌曲信息,如下图:

| 兩面设置  | 网络设置 | 通用设置 | 关于本机 |  |
|-------|------|------|------|--|
| 盲重以直  |      |      | 2    |  |
| 費信点歌  |      |      | _    |  |
| 音频输出  |      |      |      |  |
| 超級密码  |      |      |      |  |
| い豊加教  |      |      | >    |  |
| 黒名单   |      |      |      |  |
| 黑名单列表 |      |      | >    |  |
| 黑名单列表 |      |      |      |  |

歌曲黑名单使用方法:打开该功能,返回歌名列表页,歌曲信息即显示"加入黑名单",点击后即将该 歌曲加入黑名单,再次点击,取消黑名单,如下图:

| 新生                        | 点歌             | 【酒水 应用 Q                                | 5                           | } MV≦  | 評      |        | ۵      | ¢      | ٢   |
|---------------------------|----------------|-----------------------------------------|-----------------------------|--------|--------|--------|--------|--------|-----|
| 全部 四语 考语 3                | tia Bi         | 11日 · · · · · · · · · · · · · · · · · · | 1# 2# 3# 4# 5¥ 6# 7# 8+     |        |        |        |        |        | ×   |
| 后来(HD)<br>国语 /刘若英 册 和及馬名单 | =              | 红尘情歌<br>国语/高安黑鸭子 M 和及黑名英                | 体面(HD) :Ξ<br>回逐 /于文文 加入家名用  | A<br>F | B<br>G | с<br>н | D<br>I | E<br>J | 首拼  |
| 朋友(HD)<br>回述/微华绘 團 和AM8章  |                | 突然的自我<br>国语/伍倍 國 加入网络单                  | 我的好兄弟 😑                     | K<br>P | L<br>Q | M<br>R | N<br>S | о<br>т | 手写  |
| 过火                        | I              | 知心爱人(HD) 三<br>回语/任静村画声 图 和入居自用          | 大海(HD) :Ξ<br>回语/乐雨生 图 第5美名爱 | U<br>Z | ۷      | w      | x      | Y      | 注音  |
|                           |                | < 1/65767 >                             |                             |        |        |        | <      | 20     |     |
| <b>是</b> 手机点歌             | <b>⑤</b><br>切教 | ● □ ●<br>重唱 習停 减小                       |                             | 8      |        | )<br>z | 0      | ) e    | 点列表 |

|                                 | <b>歌</b> 酒水 应用 Q                   | 9                              | MV全屏       | <del>ç</del> ( | ¢ A        | ٩   |
|---------------------------------|------------------------------------|--------------------------------|------------|----------------|------------|-----|
| 全部 原语 考语 英语                     | 日语 韩语 周雨 其它 全部                     | 19 29 39 49 59 69 79 8-        |            |                |            | ×   |
| 后来(HD) :=                       | 红尘情歌<br>□□□□/点安 用用子 種 加入風名美        | 体面(HD) :Ξ<br>国语 /于文文 MARCH     | A B<br>F G | с              | D E<br>I J | 首拼  |
| 朋友(HD) ∷≣<br>回述/周华館 谜 國及居家創     | 突然的自我<br>言書/告告 <b>第 加入集修業</b>      | 我的好兄弟<br>□百小说用高店 <b>居 加入建和</b> | K L<br>P Q | . M            | N O<br>S T | 手写  |
| 过火<br>同志/张信哲 <b>第 503,552 4</b> | 知心爱人(HD) :=<br>回语/任龄 付高声 III 加入期名单 | 大海(HD) :=<br>国语/绘雨生 🖬 加及用名类    | u v<br>z   | w              | хY         | 注音  |
|                                 | < 1/65767 >                        |                                |            | 573            | < 返回       |     |
| 33 手机点数 切歌                      | ● Ш ●<br>重唱 暂停 减小                  |                                |            | 12<br>(氛       | G I        | 点列表 |

设置内关闭黑名单或重启机器自动关闭黑名单功能,歌曲列表即不显示"加入黑名单"或"取消黑名单"功能。

6.3.10 黑名单列表:

该列表显示已加入黑名单的歌曲列表,点击删除后可将该歌曲移出黑名单,歌曲列表页正常显示,如 下图:

| 善面设置  | 网络设置 | 通用设置 关于本机 |  |
|-------|------|-----------|--|
| 首重以直  |      | ,         |  |
| 微信点歌  |      |           |  |
| 音频输出  |      |           |  |
| 超级密码  |      | •         |  |
| い生か取  |      | >         |  |
| 黑名单   |      |           |  |
| 黑名单列表 |      | ×         |  |

|         | 黑名单                        | 8      |  |
|---------|----------------------------|--------|--|
|         | 后来(HD)<br>回点/刘密英           |        |  |
|         | 红尘情歌<br>四世/高史              | ۵      |  |
|         | 出: <b>体面(HD)</b><br>国南/子文文 |        |  |
|         | (5) 突然的自我<br>回回/运行         |        |  |
| し豊加     | 我的好兄弟                      |        |  |
| 黑名母     | 68487-01308                |        |  |
|         |                            |        |  |
| ( Uffal |                            | (秋春田居) |  |

6.4 关于本机:

本页显示产品名称、当前软件/固件版本、MAC/IP信息、云端歌曲数量及曲库版本等信息。

| 画面设置    | 网络设置 | 通用设置 | 关于本机            |
|---------|------|------|-----------------|
|         |      |      |                 |
| 产品名称:   |      |      | ЗA              |
| 软件版本:   |      |      | 87/0.7.7.200    |
| 固件版本:   |      |      | 20190326.192441 |
| MAC地址:  |      |      | 00E08F03F502    |
| IP地址:   |      |      | 192.168.2.15    |
| 本地磁盘空间: |      |      | 1833G           |
| 剩余磁盘空间: |      |      | 210G            |

| 画面设置     | 网络设置 | 通用设置 | 关于本机         |
|----------|------|------|--------------|
| MACHERE: |      |      | UUEU8F03F502 |
| IP地址:    |      |      | 192.168.2.15 |
| 本地磁盘空间:  |      |      | 1833G        |
| 剩余磁盘空间:  |      |      | 210G         |
| 本地歌曲数量:  |      |      | 16049首       |
| 云端歌曲数量:  |      |      | 591901首      |
| 曲库版本:    |      |      | 22008        |

七、智能语音调试(小爱同学):

7.1小爱同学功能调试:

请先保证正确连接,方法参考 2.2智能语音连接(小爱同学)。

7.11测试点歌功能:

"小爱同学","帮我点一首《朋友》";

7.1.2测试播控功能:

"小爱同学""切歌(或下一首、音量 20、原唱、伴唱、暂停、静音)"; 7.1.3测试聊天功能:

"小爱同学" "今天天气";

"小爱同学" "讲个笑话";

"小爱同学" "今天有什么电影";

八、应用:

8.1 安装与卸载:

所有应用程序均为歌王(SING KING)后台配置后才会显示、安装,用户无法自行安装第三方应用。点击"安装"

后,即自动下载安装包,安装完成后在应用模块首页显示;进入"我的应用"点击"卸载"即将该应用卸载。

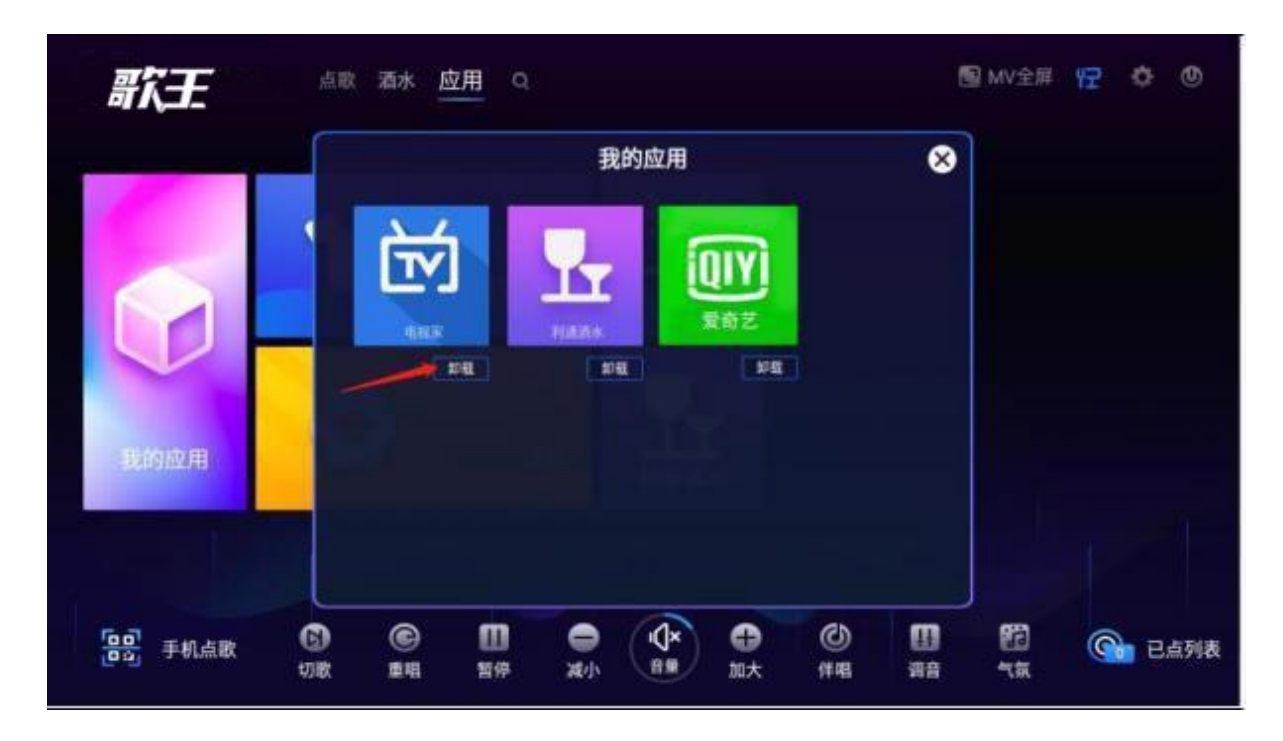

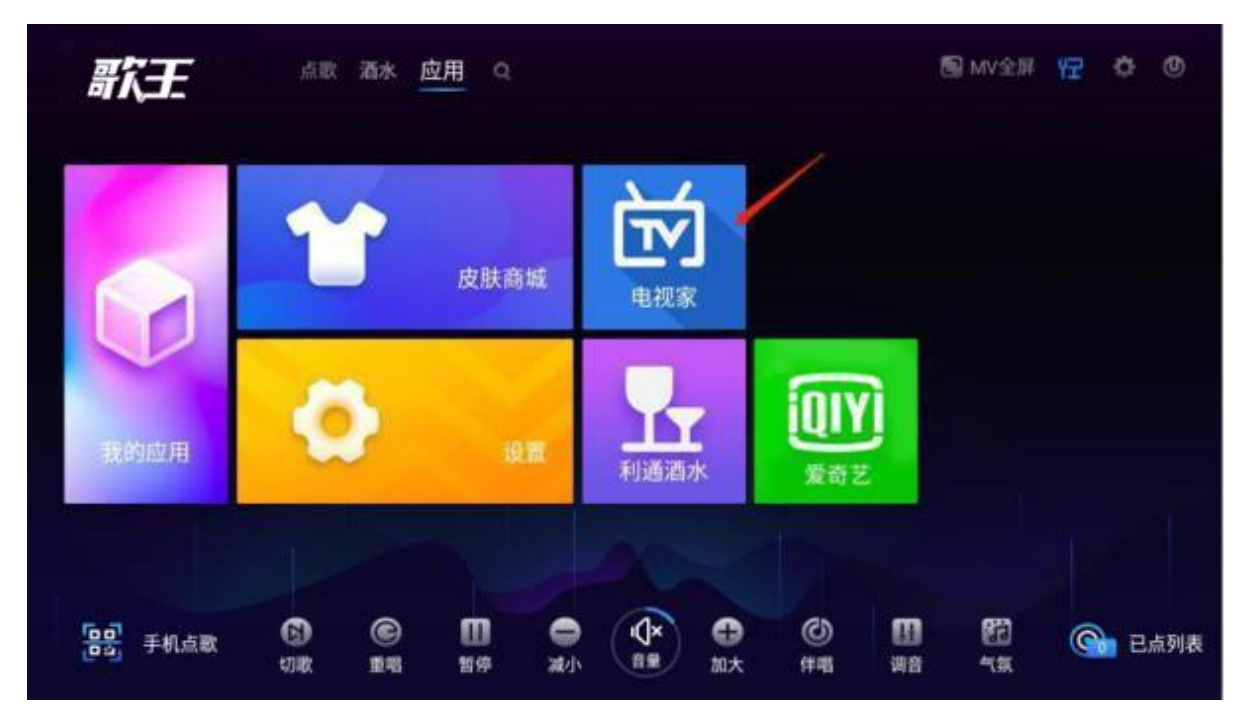

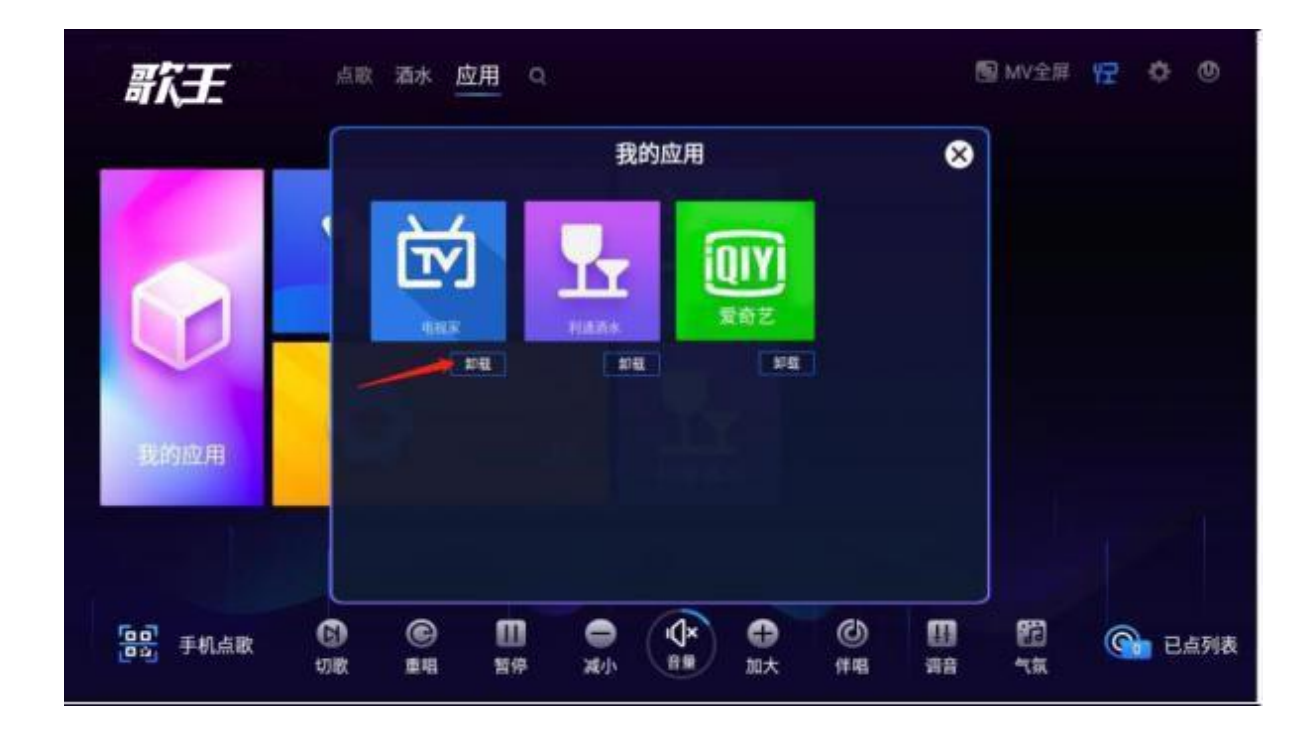

8.2 使用(电视家为例):点击"电视家"即启动应用(电视机与触摸屏画面同步)。点击左上角功能键选择退出或返回(如下图)。点击退出确认后即返回点歌界面。

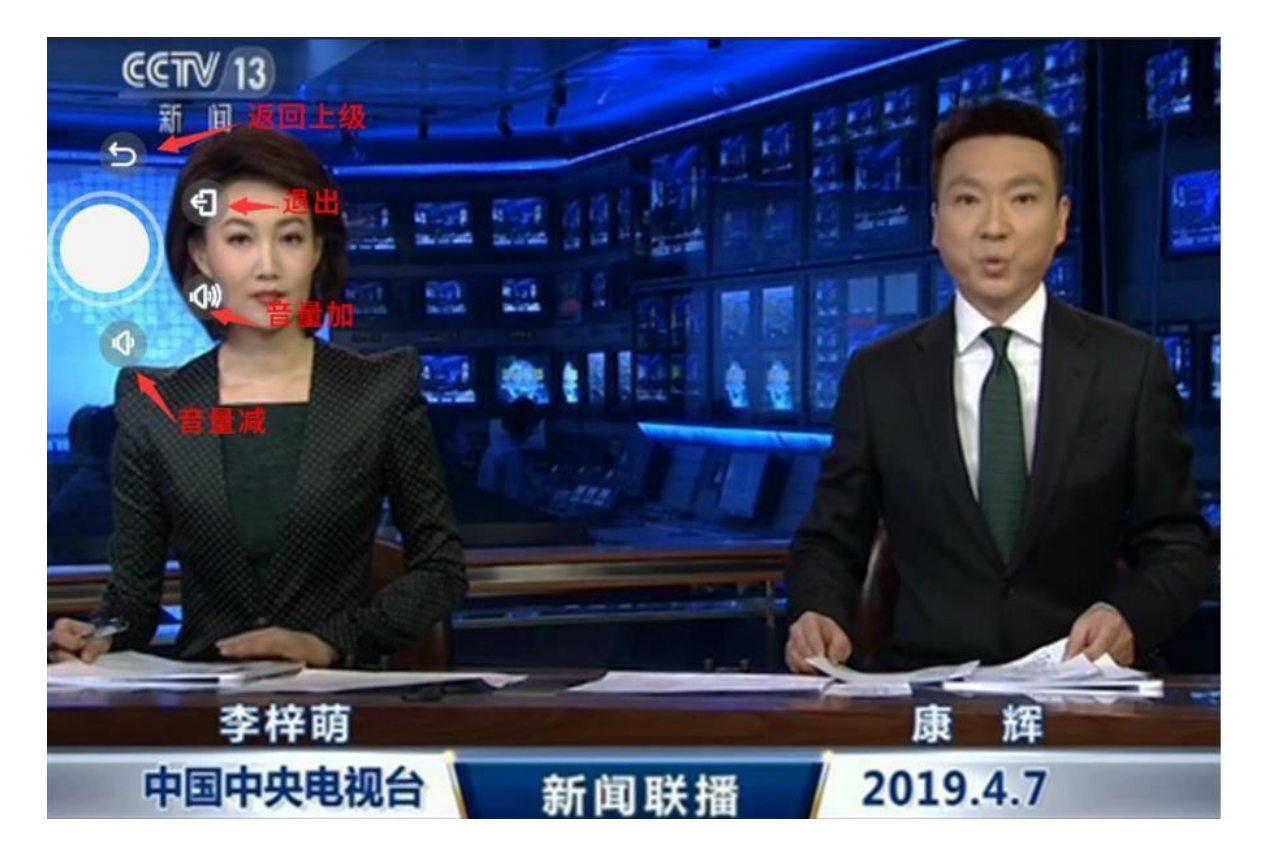

九、酒水:

需搭配利通终端,实现包间点单功能,详询各销售商。

十、常见问题:

10.1没有微信二维码、无法升级、下载提示设备未绑定:

检查网络连接;联系销售商并提供设备 MAC进行后台绑定;

10.2歌曲无法下载:

检查网络连接; 检测软件版本是否最新;

10.3 小爱同学不弹出:

检查连接线是否正确;检查麦克风输入是否正常;

10.4 小爱同学提示"小爱需要更好的网络环境":

检查外网是否正常;

10.5 歌曲可下载,小爱提示未获取到网络数据:

外网不稳定,尝试重启机器;

10.6 开机提示硬盘未挂载:

尝试拔电重启;更换硬盘数据线或电源线;

10.7 触摸屏触摸不准确

在开机屏幕显示"要校准触摸屏,请准确按住白色十字,直到它消失"状态时,按住屏幕上四个角落轮 流 出现的白色十字进行校准。

10.8 更多问题:

请咨询各销售商